# 9.2 Perform Book to Bank Reconciliation

**Purpose**: Book-to-bank reconciliation compares bank-reported balances in the bank statement against the system's general ledger bank balance for a specified fiscal period. Book to Bank Reconciliation is normally performed as part of the periodic PeopleSoft General Ledger Close process after you run bank reconciliation and have posted all subsystem transactions. Discrepancies between the bank balance and ledger balance are due to:

- Time difference items that affect the bank statement, such as deposits in transit or unreconciled checks. These are transactions that are booked in the system but not yet acknowledged by the bank.
- Fees or interest accrual amounts noted on the bank statement but not yet booked into the system.
- The Book to Bank reconciliation functionality integrates with General Ledger, Payables, Expenses, Receivables, and Treasury applications.
- Book to bank reconciliation is month end process not a daily process.

Audience: Finance Staff.

You must have at least one of these local college managed security roles:

• ZZ Treasury Bank Processing

If you need assistance with the above security roles, please contact your local college supervisor or IT Admin to request role access.

### Prerequisites

- Ensure that the same currency code that you specified for the general ledger account is used by the bank account.
- Book to Bank Reconciliation works only when bank accounts are configured for Automatic or Semi-Manual Reconciliation.
- All subsystem transactions should be posted to the General Ledger and run the trial balance.

- All deposit exceptions should be resolved.
- Reconciliation status for all daily reconciliation should be set to 'complete'.

### Step 1: Select Book to Bank Statements

#### Navigation: Banking > Reconcile Statements > Book to Bank Reconciliation

- 1. Enter or select the appropriate **Bank ID** and **Account**.
- 2. Enter or select the appropriate **From Date** and **Through Date**. It should be start date and end date of your fiscal period. Make sure GL period is closed and all sub ledger Accounting entries are posted into GL.
- 3. Select the **Search** button.
- 4. Manually select all statements. Make sure all statements are selected.
- 5. Select the **Select and Calculations** button. It triggers Book to Bank Reconciliation process to run. Once the process runs, it performs the data extraction and balance calculations.

| Select Book     | Select Book to Bank Statements |                   |              |                 |                     |                                       |     |  |  |  |  |
|-----------------|--------------------------------|-------------------|--------------|-----------------|---------------------|---------------------------------------|-----|--|--|--|--|
|                 | Bank ID                        | 125000 ``.;       | Q,           | Account # 0     | 000101-             |                                       | Q   |  |  |  |  |
|                 | From Date                      | 12/01/2017        |              | Through Date 1  | 2/31/2017           | Sear                                  | ch  |  |  |  |  |
|                 | Business Unit                  | WA170             |              | Base Currency U | ISD                 |                                       |     |  |  |  |  |
|                 | Ledger                         | LOCAL             |              | Bank Currency U | ISD                 | nsure last day of<br>month is slected |     |  |  |  |  |
| Available Accou | unting Periods                 |                   |              |                 | _                   |                                       |     |  |  |  |  |
| <b>≣</b> , Q    |                                |                   |              |                 | 1-20 of 2           | 0 ✓ ► ► View A                        | All |  |  |  |  |
| Select          | Fiscal Year                    | Accounting Period | Statement ID | Statement Date  | Load Date and Time  | Cycle Status                          |     |  |  |  |  |
| V               | 2018                           | 6                 | 1260         | 12/29/2017      | 01/02/18 2:34:05PM  | Complete                              | 2   |  |  |  |  |
| V               | 2018                           | 6                 | 1259         | 12/28/2017      | 01/02/18 1:24:05PM  | Complete                              |     |  |  |  |  |
| V               | 2018                           | 6                 | 1256         | 12/27/2017      | 12/28/17 11:45:33AM | Complete                              |     |  |  |  |  |
| V               | 2018                           | 6                 | 1254         | 12/26/2017      | 12/27/17 11:48:16AM | Complete                              |     |  |  |  |  |
| V               | 2018                           | 6                 | 1252         | 12/22/2017      | 12/26/17 2:43:00PM  | Complete                              |     |  |  |  |  |
| V               | 2018                           | 6                 | 1251         | 12/21/2017      | 12/26/17 11:43:27AM | Complete                              |     |  |  |  |  |
| V               | 2018                           | 6                 | 1248         | 12/20/2017      | 12/21/17 10:56:43AM | Complete                              |     |  |  |  |  |
| V               | 2018                           | 6                 | 1246         | 12/19/2017      | 12/20/17 10:19:55AM | Complete                              |     |  |  |  |  |
|                 | 2018                           | 6                 | 1242         | 12/18/2017      | 12/19/17 9:52:14AM  | Complete                              |     |  |  |  |  |

| V        | 2018         | 6               | 1241 | 12/15/2017 | 12/18/17 9:51:25AM  | Complete |   |
|----------|--------------|-----------------|------|------------|---------------------|----------|---|
| V        | 2018         | 6               | 1240 | 12/14/2017 | 12/15/17 9:46:23AM  | Complete |   |
| V        | 2018         | 6               | 1237 | 12/13/2017 | 12/14/17 10:11:10AM | Complete |   |
| V        | 2018         | 6               | 1236 | 12/12/2017 | 12/13/17 10:21:33AM | Complete |   |
| V        | 2018         | 6               | 1234 | 12/11/2017 | 12/12/17 2:07:04PM  | Complete |   |
| V        | 2018         | 6               | 1232 | 12/08/2017 | 12/11/17 11:03:25AM | Complete | G |
| V        | 2018         | 6               | 1228 | 12/07/2017 | 12/08/17 9:22:45AM  | Complete |   |
| Y        | 2018         | 6               | 1226 | 12/06/2017 | 12/07/17 12:04:47PM | Complete |   |
| V        | 2018         | 6               | 1224 | 12/05/2017 | 12/06/17 12:19:29PM | Complete |   |
| V        | 2018         | 6               | 1223 | 12/04/2017 | 12/06/17 11:32:09AM | Complete |   |
| V        | 2018         | 6               | 1221 | 12/01/2017 | 12/05/17 11:49:24AM | Complete | ~ |
| Select a | nd Calculate | Process Monitor | -    |            |                     |          |   |

6. Select **Process Monitor** link to track the progress of the book to bank reconciliation process (TR\_BTB\_CALC).

| Proce        | ess List                       | Server List |                    |                 |             |                           |            |                        |         |  |
|--------------|--------------------------------|-------------|--------------------|-----------------|-------------|---------------------------|------------|------------------------|---------|--|
| View Pro     | ocess Requ                     | est For     |                    |                 |             |                           |            |                        |         |  |
| User         | ID CTC_SB                      | ihari Q     | Туре               | Last            | ~           | 5 Days 💌                  | Refresh    | )                      |         |  |
| Serv         | ver                            | ~           | Name               | Q Instance From | m           | Instance To               |            |                        |         |  |
| R<br>Stat    | Run Distribution Status Status |             |                    |                 |             |                           |            |                        |         |  |
| Process      | List                           |             |                    |                 |             |                           |            |                        |         |  |
| <b>≕</b> ; 0 | □ Q I 4 of 4 View All          |             |                    |                 |             |                           |            |                        |         |  |
| Select       | Instance                       | Seq.        | Process Type       | Process Name    | User        | Run Date/Time             | Run Status | Distribution<br>Status | Details |  |
|              | 513832                         |             | Application Engine | TR_BTB_CALC     | CTC_SBIHARI | 05/18/2019 12:56:54PM PDT | Queued     | N/A                    | Details |  |

- 7. Select the **Refresh** button until the process status is **Success** and **Posted**.
- 8. If process completes with No Success or Warning, then please submit a service ticket with ERP Support team.

| Proce    | ss List    | Server List |                     |                 |               |                           |            |                        |          |
|----------|------------|-------------|---------------------|-----------------|---------------|---------------------------|------------|------------------------|----------|
| View Pro | ocess Requ | lest For    |                     |                 |               |                           |            |                        |          |
| User     | ID CTC_SE  | BIHARI Q    | Туре                | Last            | ~             | 5 Days 🔽                  | Refresh    |                        |          |
| Serv     | /er        | ~           | Name                | Q Instance From | m             | Instance To               |            |                        |          |
| R        | un         | ~           | Distribution Status | ~               | Save On Refre | sh                        |            |                        |          |
|          |            |             |                     |                 |               |                           |            |                        |          |
| Process  | List       |             |                     |                 |               |                           |            |                        |          |
| =; Q     | L          |             |                     |                 |               |                           |            | f 4 🔽 膨 膨              | View All |
| Select   | Instance   | Seq.        | Process Type        | Process Name    | User          | Run Date/Time             | Run Status | Distribution<br>Status | Details  |
|          | 513832     |             | Application Engine  | TR_BTB_CALC     | CTC_SBIHARI   | 05/18/2019 12:56:54PM PDT | Success    | Posted                 | Details  |

# Step 2: Book to Bank Reconciliation

Use the Book to Bank Reconciliation page to search for statements marked ready for Book to Bank reconciliation, review balance details, and schedule the process to perform Book to Bank data extraction and balance calculations.

### Navigation: Banking > Reconcile Statements > Select Book to Bank Statements

- 1. Your **Bank ID** and **Account** will default as per your security setup. If not, then Select or Enter correct **Bank ID** and **Account #**.
- 2. Select correct **Fiscal Year** and **Accounting Period**, which were selected for processing in the above Step-1. You may leave Accounting period blank.
- 3. Select the **Search** Button.
- 4. The possible statues for the Bank Statements listed on this page are:
  - **New**: This status indicates that the statement is new, and no balances or adjustments have been saved.
  - **Awaiting Confirmation**: This status indicates that some balance and adjustment work has been saved, but the statement has not been confirmed.
  - **Calculating**: This status indicates that the TR\_BTB\_CALC process is running to extract the adjustment data and recalculate the balances.
  - **Confirmed**: This status indicates the statement has been finalized as confirmed.
- 5. Select the **Details** icon where you can view the Book to Bank Reconciliation Bank Statement and Ledger Balances and view and edit any adjustments.

| Book to E<br>Search Par            | Bank Reconci              | liation          |                   |                       |                |                   |             |        |          |     |          |
|------------------------------------|---------------------------|------------------|-------------------|-----------------------|----------------|-------------------|-------------|--------|----------|-----|----------|
| *External Ba                       | ank ID                    | *Bank Ad         | ccount #          | Bank Cu               | rrency Busines | s Unit Bas        | se Currency |        |          |     |          |
| 12500007.5                         |                           | Q. 000012        | 47                | Q, USD                | WA170          | US                | SD .        |        |          |     |          |
| Primary Le<br>LOCAL<br>Available A | dger<br>.ccounting Period | Eiscal Y<br>2018 | 2                 | Account<br>6          | ing Period     |                   | Search      | (d - d | 1-1 of 1 | ₩ 1 | View All |
| Fiscal<br>Year                     | Accounting<br>Period      | *Statement ID    | Statement<br>Date | Status                | User ID        | DateTime          | Recalculate |        | Details  |     |          |
| 2018                               | 6                         | 1260 Q           | 12/29/2017        | Awaiting Confirmation | CTC_SBIHARI    | 05/18/2019 1:00PM | Recalculate |        | •        | +   | -        |
| Refr                               | esh                       | P                | rocess Monitor    |                       |                |                   |             |        |          |     |          |

- 6. If the Book to Bank difference is **zero** and you know there is nothing outstanding, select the **Confirm** button.
- 7. If discrepancies exist, after researching them and making possible adjustments, return to the Book to Bank Reconciliation page and select the **Recalculate** link to run the Book to Bank Reconciliation process again for the selected statement.
- 8. Review the Book to Bank Reconciliation Details page each time you recalculate to check that the bank statement and general ledger are balanced. Select the Confirm button once you are satisfied that the total adjusted bank balance and the total adjusted ledger balance are in balance.

**Note**: In order to compare apples to apples there is need to adjust the totals for:

- **In Transit transactions** transactions posted to GL and thus has affected the GL cash balance, but not yet reflected in the bank account ending balance as the bank has neither debited or credited the account and remains an outstanding transaction.
- **Unbooked** transaction has been reconciled, therefore the bank account balance has been affected, but has not yet posted to GL therefore the GL cash account balance does not reflect the transaction.
- **GL adjustments** journals which did not originate from AP, AR, TR or Expenses but still affected the GL cash account balance. Unfortunately there is no way to match these journal lines to a bank statement line and will continue to be reported because Book to Bank Reconciliation lists all GL adjustments as they can never be marked as reconciled.
- **Bank Statement Balance** Displays the Closing Balance (Statement Code 015) on the bank statement that occurs within the displayed fiscal year and accounting period.
- Ledger Balance Displays the system side ledger balance for the bank account. The balance as of date is determined by the ledger's period end date.
- **Bank Adjustments** Displays the total of all unposted bank transactions that exist in the bank statement but not in the system, and which have transaction dates that occur before or on the general ledger period end date.

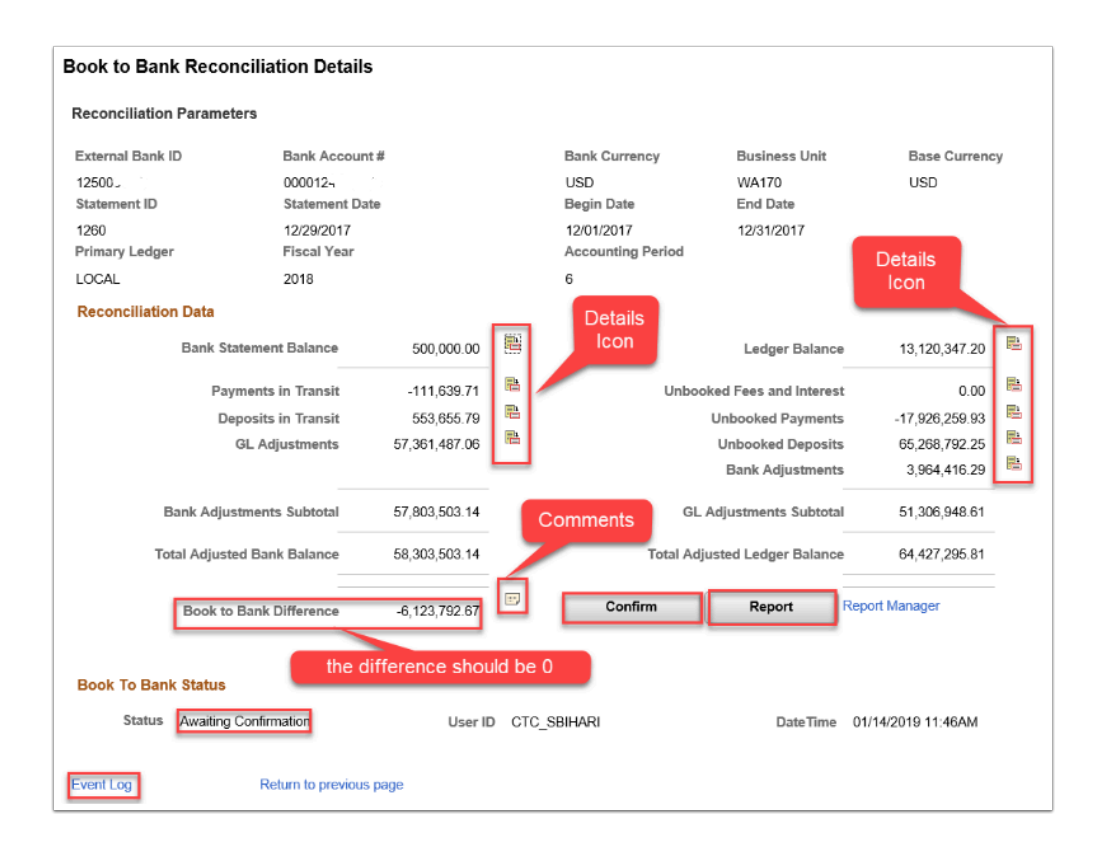

- **9.** You can do following steps to review the transactions. For an example, we will see GL Adjustment and Bank Adjustment details.
- 10. Select the **Details** (Drill Down) icon next to GL Adjustments.

| Reconciliation Data | 1                   |               |     |
|---------------------|---------------------|---------------|-----|
| Bank                | Statement Balance   | 500,000.00    |     |
|                     | Payments in Transit | -111,639.71   |     |
|                     | Deposits in Transit | 553,655.79    | Ph. |
|                     | GL Adjustments      | 57,361,487.06 |     |
|                     | OL Adjustments      | 57,551,457.55 |     |

- 11. Make sure to note the number of GL Adjustment transactions included in this reconciliation.
- 12. Select Next / Previous / Last icon, if needed.
- 13. At bottom of screen select **Clear All** box.
- 14. This action records all transactions as being cleared through the bank.
- 15. Select each transaction, which has not yet cleared the bank.
- 16. Select OK.

|                                                |                |                                                                               |                             | GL Ad                                            | ljustme  | nts                                           |              |                      |                   |     | × |
|------------------------------------------------|----------------|-------------------------------------------------------------------------------|-----------------------------|--------------------------------------------------|----------|-----------------------------------------------|--------------|----------------------|-------------------|-----|---|
| Reconciliation                                 | Parameters     |                                                                               |                             |                                                  |          |                                               |              |                      |                   |     | ~ |
| External Bank<br>12500<br>Statement ID<br>1260 | ID             | Bank Account #<br>000012 * * *<br>Statement Date<br>12/29/2017<br>Eiscal Year |                             | Bank Currency<br>USD<br>Begin Date<br>12/01/2017 |          | Business I<br>WA170<br>End Date<br>12/31/2017 | Jnit         | Base Currency<br>USD |                   | Ì   |   |
| Primary Ledge                                  | 1              | Fiscal 1                                                                      | rear                        |                                                  | Accounti | ng Period                                     |              |                      |                   |     |   |
| LOUAL                                          |                | 2010                                                                          |                             |                                                  | 0        |                                               |              |                      |                   |     |   |
|                                                | etans          |                                                                               |                             |                                                  |          |                                               | K            | 4 51-100 of          | 4817 💟 🕨 🕨 🗆 View | 100 | 5 |
| Select                                         | Source<br>Unit | Source                                                                        | Transaction Reference<br>ID | Transaction Dt                                   | Seq ≇    | Journal ID                                    | Journal Date | Account              | Monetary Amount   |     |   |
| ¥                                              | WA170          | Journal Entry                                                                 | 0000001147                  | 08/31/2015                                       | 31       | 0000001147                                    | 08/31/2015   | 101160               | 1,308.7           | 5 ^ |   |
| R                                              | WA170          | Journal Entry                                                                 | 0000001147                  | 08/31/2015                                       | 32       | 0000001147                                    | 08/31/2015   | 101160               | 3,353.4           | 1   |   |
| V                                              | WA170          | Journal Entry                                                                 | 0000001147                  | 08/31/2015                                       | 33       | 0000001147                                    | 08/31/2015   | 101160               | 3,353.4           | 2   |   |
| M                                              | WA170          | Journal Entry                                                                 | 0000001147                  | 08/31/2015                                       | 34       | 0000001147                                    | 08/31/2015   | 101160               | -11,704.0         | 6   |   |
| ¥                                              | WA170          | Journal Entry                                                                 | 0000001147                  | 08/31/2015                                       | 35       | 0000001147                                    | 08/31/2015   | 101160               | 141.5             | 0   |   |
| ¥                                              | WA170          | Journal Entry                                                                 | 0000001147                  | 08/31/2015                                       | 36       | 0000001147                                    | 08/31/2015   | 101160               | -70.5             | 5   |   |
| M                                              | WA170          | Journal Entry                                                                 | 0000001147                  | 08/31/2015                                       | 37       | 0000001147                                    | 08/31/2015   | 101160               | -70.9             | 5   |   |
| ¥                                              | WA170          | Journal Entry                                                                 | 0000001160                  | 09/30/2015                                       | 7        | 0000001160                                    | 09/30/2015   | 101160               | -118.1            | 5   |   |
| ×                                              | WA170          | Journal Entry                                                                 | 0000001160                  | 09/30/2015                                       | 8        | 0000001160                                    | 09/30/2015   | 101160               | 118.1             | 6   |   |
|                                                | WA170          | Journal Entry                                                                 | 0000001160                  | 09/30/2015                                       | 9        | 0000001160                                    | 09/30/2015   | 101160               | -118.1            | Б   |   |
| ×                                              | WA170          | Journal Entry                                                                 | 0000001160                  | 09/30/2015                                       | 10       | 0000001160                                    | 09/30/2015   | 101160               | 118.1             | 6   |   |
| M                                              | WA1/0          | Journal Entry                                                                 | 0000001160                  | 09/30/2015                                       | 11       | 0000001160                                    | 09/30/2015   | 101160               | -295.4            | 0   |   |
| M                                              | WA1/0          | Journal Entry                                                                 | 0000001160                  | 09/30/2015                                       | 12       | 0000001160                                    | 44/20/2015   | 101160               | 295.4             |     |   |
| M                                              | WA 170         | Journal Entry                                                                 | 0000001166                  | 11/30/2015                                       | 10       | 0000001166                                    | 11/30/2015   | 101160               | 47,385.0          | 5   |   |
| Select All                                     |                | Clear All                                                                     | Tota                        | amount selected                                  |          | 57,361,487.0                                  | 16 Ci        | urrency Code         | ISD               |     |   |

| Select     | Source<br>Unit | Source        | Transaction Reference<br>ID | Transaction Dt     | Seq # | Journal ID | Journal Date | Account | Monetary Amount |
|------------|----------------|---------------|-----------------------------|--------------------|-------|------------|--------------|---------|-----------------|
|            | WA170          | Journal Entry | ARB1004222                  | 08/27/2015         | 7     | ARBI004222 | 08/27/2015   | 101160  | 1,289.14        |
|            | WA170          | Journal Entry | ARBI004222                  | 08/27/2015         | 8     | ARBI004222 | 08/27/2015   | 101160  | 20.00           |
|            | WA170          | Journal Entry | ARBI004223                  | 08/31/2015         | 4     | ARBI004223 | 08/31/2015   | 101160  | -354.17         |
|            | WA170          | Journal Entry | ARBI004223                  | 08/31/2015         | 5     | ARBI004223 | 08/31/2015   | 101160  | 354.17          |
|            | WA170          | Journal Entry | ARPY015326                  | 07/19/2016         | 7     | ARPY015326 | 07/19/2016   | 101160  | 0.01            |
|            | WA170          | Journal Entry | ARPY015326                  | 07/19/2016         | 8     | ARPY015326 | 07/19/2016   | 101160  | -0.01           |
|            | WA170          | Journal Entry | SFC0019091                  | 01/09/2017         | 16    | SFC0019091 | 01/09/2017   | 101150  | -20.00          |
|            | WA170          | Journal Entry | SFC0019092                  | 01/10/2017         | 24    | SFC0019092 | 01/10/2017   | 101150  | -5.00           |
|            | WA170          | Journal Entry | SFC0019145                  | 03/27/2017         | 12    | SFC0019145 | 03/27/2017   | 101150  | -10.00          |
|            | WA170          | Journal Entry | SFC0019150                  | 04/03/2017         | 8     | SFC0019150 | 04/03/2017   | 101150  | -5.00           |
|            | WA170          | Journal Entry | SFC0019153                  | 04/06/2017         | 12    | SFC0019153 | 04/06/2017   | 101150  | 5.00            |
|            | WA170          | Journal Entry | SFC0019301                  | 03/03/2017         | 12    | SFC0019301 | 03/03/2017   | 101150  | -400.00         |
| 2          | WA170          | Journal Entry | SFC0019304                  | 03/09/2017         | 18    | SFC0019304 | 03/09/2017   | 101150  | -1,092.89       |
| Ø          | WA170          | Journal Entry | SFC0019305                  | 03/10/2017         | 9     | SFC0019305 | 03/10/2017   | 101150  | -624.15         |
| 2          | WA170          | Journal Entry | SFC0036836                  | 08/28/2017         | 13    | SFC0036836 | 08/28/2017   | 101150  | -360.00         |
| Select All |                | Clear All     | Tota                        | al amount selected |       | 0.00       | Currency Co  | de USD  |                 |

17. Select the **Details** (Drill Down) icon next to Bank Adjustments.

|       | Ledger Balance        | 13,120,347.20  | 뭠   |
|-------|-----------------------|----------------|-----|
| Unboo | ked Fees and Interest | 0.00           | B   |
|       | Unbooked Payments     | -17,926,259.93 | R.  |
|       | Unbooked Deposits     | 65,268,792.25  | E . |
|       | Bank Adjustments      | 3,964,416.29   | R2  |
|       |                       |                |     |

- 18. Select View All, if needed.
- 19. Select **Clear All** box to indicate you have reconciled these items earlier.
- 20. Select respective transaction, if required.
- 21. Select **OK**.

| conciliation        | Parameters   |                           |                              |                                 |                  |                           |
|---------------------|--------------|---------------------------|------------------------------|---------------------------------|------------------|---------------------------|
| xternal Bank        | ID           | Bank Acco                 | unt#                         | Bank Currency                   | Business Unit    | Base Currency             |
| 2500                |              | 0000124                   |                              | USD                             | WA170            | USD                       |
| itatement ID        |              | Statement                 | Date                         | Begin Date                      | End Date         |                           |
| 260<br>rimarv Ledge | r            | 12/29/2017<br>Fiscal Year | r                            | 12/01/2017<br>Accounting Perior | 12/31/2017<br>d  |                           |
| OCAL                |              | 2018                      |                              | 6                               |                  |                           |
| ransaction D        | etails       |                           |                              |                                 |                  |                           |
| ≣; Q                |              | C₂                        |                              |                                 |                  | 1-8 of 8 💌 🕨 🕨 🕴 View All |
| Select              | Statement ID | Tran Date                 | Description                  | Reference                       | Transaction Code | Base Amount               |
|                     | 1009         | 07/11/2017                | Reconciled, not posted to GL | BAX000000193                    |                  | 1,415,681.52              |
| V                   | 1009         | 07/11/2017                | Reconciled, not posted to GL | BAX000000194                    |                  | 1,628,517.56              |
| V                   | 190          | 01/05/2016                | Reconciled, not posted to GL | BAX00000046                     |                  | 1,024,822.24              |
| $\checkmark$        | 149          | 11/30/2015                | Reconciled, not posted to GL | 149A                            |                  | -26,200.54                |
| $\checkmark$        | 149          | 11/30/2015                | Reconciled, not posted to GL | 149B                            |                  | 4,424.36                  |
| $\checkmark$        | 149          | 11/30/2015                | Reconciled, not posted to GL | 149C                            |                  | 11,235.00                 |
| $\checkmark$        | 136          | 11/17/2015                | Reconciled, not posted to GL | 134A                            |                  | -47,456.23                |
| V                   | 136          | 11/17/2015                | Reconciled, not posted       | 134B                            |                  | -46,607.62                |

| Q          |              |            |                              |                 | I .              | □ □ 1-8 of 8 ∨ ▶ ▶ ↓ View All |  |  |  |  |  |  |  |  |
|------------|--------------|------------|------------------------------|-----------------|------------------|-------------------------------|--|--|--|--|--|--|--|--|
| Select     | Statement ID | Tran Date  | Description                  | Reference       | Transaction Code | Base Amount                   |  |  |  |  |  |  |  |  |
|            | 1009         | 07/11/2017 | Reconciled, not posted to GL | BAX000000193    |                  | 1,415,681.52                  |  |  |  |  |  |  |  |  |
|            | 1009         | 07/11/2017 | Reconciled, not posted to GL | BAX000000194    |                  | 1,628,517.56                  |  |  |  |  |  |  |  |  |
|            | 190          | 01/05/2016 | Reconciled, not posted to GL | BAX000000046    | 2                | 1,024,822.24                  |  |  |  |  |  |  |  |  |
|            | 149          | 11/30/2015 | Reconciled, not posted to GL | 149A            |                  | -26,200.54                    |  |  |  |  |  |  |  |  |
|            | 149          | 11/30/2015 | Reconciled, not posted to GL | 149B            |                  | 4,424.30                      |  |  |  |  |  |  |  |  |
|            | 149          | 11/30/2015 | Reconciled, not posted to GL | 149C            |                  | 11,235.00                     |  |  |  |  |  |  |  |  |
|            | 136          | 11/17/2015 | Reconciled, not posted to GL | 134A            |                  | -47,456.23                    |  |  |  |  |  |  |  |  |
|            | 136          | 11/17/2015 | Reconciled, not posted to GL | 134B            |                  | -46,607.62                    |  |  |  |  |  |  |  |  |
| Select All | Clear        | AII        | Total                        | amount selected | 0.00 Cur         | rrency Code USD               |  |  |  |  |  |  |  |  |
|            |              |            |                              |                 |                  |                               |  |  |  |  |  |  |  |  |
| ок         | Cancel       |            |                              |                 |                  |                               |  |  |  |  |  |  |  |  |

- 22. You can review the details for **Unbooked** and **In Transit** transactions.
- 23. You can add **Comments.** You are **REQUIRED** to enter comments that explain the book to bank balance before confirming.

| Book to Bank Difference | 5,745,851.77 | <br>Confirm |
|-------------------------|--------------|-------------|
|                         |              |             |

|                               | 200                                     |                                          |                 |               |
|-------------------------------|-----------------------------------------|------------------------------------------|-----------------|---------------|
| conciliation Paramete         | ers                                     |                                          |                 |               |
| External Bank ID              | Bank Account #                          | Bank Currency                            | Business Unit   | Base Currency |
| 125000                        | 00001247                                | USD                                      | WA170           | USD           |
| Statement ID                  | Statement Date                          | Begin Date                               | End Date        |               |
| 1260                          | 12/29/2017                              | 12/01/2017                               | 12/31/2017      |               |
| Primary Ledger                | Fiscal Year                             | Accounting Period                        |                 |               |
| LOCAL                         | 2018                                    | 6                                        |                 |               |
| )5/19/2019 : SAKET - <u>U</u> | booked deposit of 65,268,792.25 were al | deposited in period 7 and will clear the | ne¦ next month. |               |
|                               |                                         |                                          |                 |               |

### 24. Select **Save**.

| Reconciliation Data                                          |                                        |             |          |                                                                                      |                                                |   |
|--------------------------------------------------------------|----------------------------------------|-------------|----------|--------------------------------------------------------------------------------------|------------------------------------------------|---|
| Bank Statement Balance                                       | 500,000.00                             |             |          | Ledger Balance                                                                       | 13,120,347.20                                  |   |
| Payments in Transit<br>Deposits in Transit<br>GL Adjustments | -111,639.71<br>553,655.79<br>-2,077.04 | r<br>Fi     | Unbo     | oked Fees and Interest<br>Unbooked Payments<br>Unbooked Deposits<br>Bank Adjustments | t 0.00<br>5 -17,926,259.93<br>5 0.00<br>5 0.00 |   |
|                                                              | 100 000 01                             |             | 0        |                                                                                      | 47,000,050,00                                  |   |
| Bank Adjustments Subtotal                                    | 439,939.04                             |             | GL       | L Adjustments Subtota                                                                | -17,926,259.93                                 | _ |
| Total Adjusted Bank Balance                                  | 939,939.04                             |             | Total Ad | djusted Ledger Balance                                                               | -4,805,912.73                                  | _ |
| Book to Bank Difference                                      | 5,745,851.77                           |             | Confirm  | Report                                                                               | Report Manager                                 | - |
| Book To Bank Status                                          |                                        |             |          |                                                                                      |                                                |   |
| Status Awaiting Confirmation                                 | User ID                                | CTC_SBIHARI |          | DateTime                                                                             | 05/19/2019 1:04PM                              |   |
| Event Log Return to previous                                 | page                                   |             |          |                                                                                      |                                                |   |
|                                                              |                                        |             |          |                                                                                      |                                                |   |
| Save Notify                                                  |                                        |             |          |                                                                                      |                                                |   |

- 25. Check **Book to Bank Difference**. The difference should be zero.
- 26. Select the **Report** button to generated your bank reconciliation report for manual approval (say approval from your Accounting manager).

- 27. Once approved, select the **Confirm** button to lock your numbers and prevent any additional entries.
- 28. Once you confirm the book to bank statement, you confirm that the bank balance between General Ledger and the bank statement is explained and confirmed for the period.
- 29. Select **Save** again.

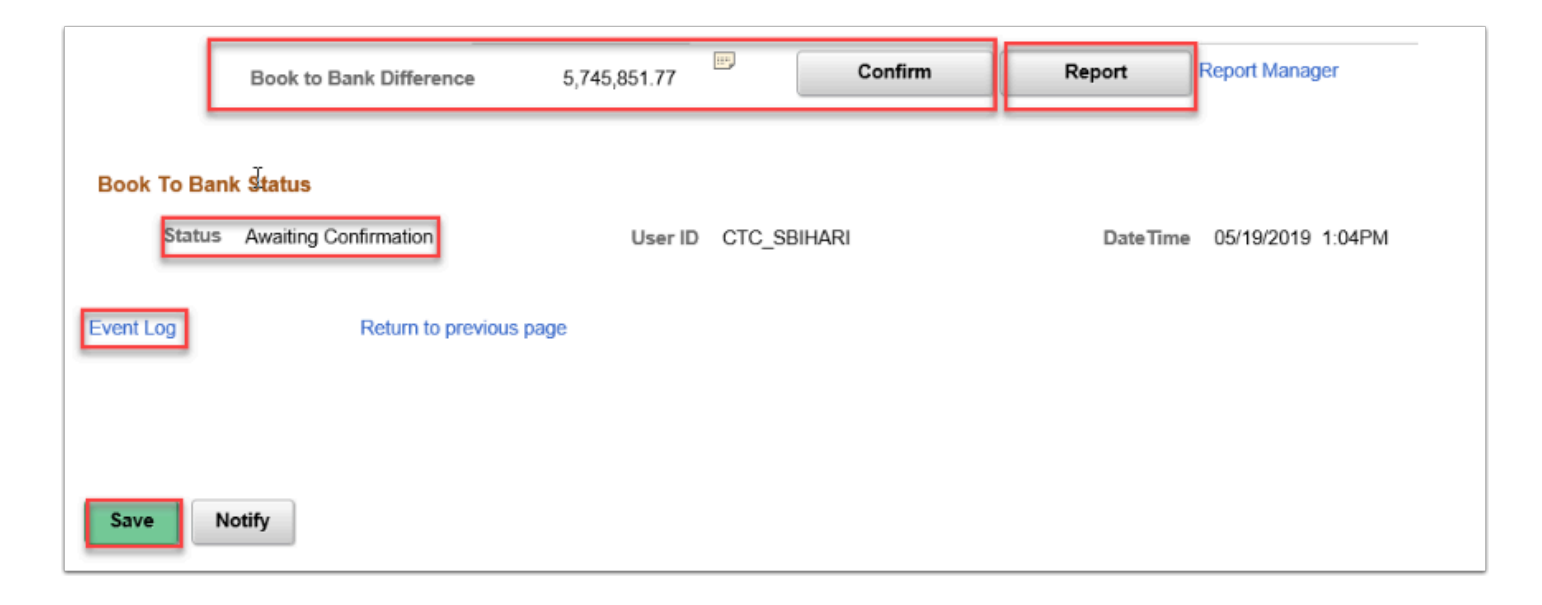

- 30. Once confirmed, the Book to Bank Status will change to Confirmed.
- 31. Select the **Event Log** link to view event tracking, which identifies the user and date and time that the original Book to Bank process was run, the user and date and time that the book to bank reconciliation was confirmed, and the user and date and time that the confirmed.
- **32.** Below is a sample report.

| ORACLE                                                                             | Report ID: TRX4030       | Oracle PeopleSoft Financials<br>BOOK TO BANK RECONCILIATION REPORT |                                          |                                                                        |                                  | Page<br>Run Date<br>Time          | 1<br>5/19/2019<br>1:06:04 PM               |
|------------------------------------------------------------------------------------|--------------------------|--------------------------------------------------------------------|------------------------------------------|------------------------------------------------------------------------|----------------------------------|-----------------------------------|--------------------------------------------|
| Bank ID<br>12507 24                                                                | Account Number<br>000012 | Bank Currency<br>USD                                               | Business Unit<br>WA170                   | Base Currency<br>USD                                                   | Statement ID<br>1260             | Book to Bank !<br>Awaiting Confin | Status<br>mation                           |
| Ledger<br>LOCAL                                                                    | Fiscal Year<br>2018      | Period<br>6                                                        | Begin Date<br>12/01/2017                 | End Date<br>12/31/2017                                                 | Statement Date<br>12/29/2017     | User ID<br>CTC_SBIHAR<br>I        | Last Update Date Time<br>5/19/2019 1:04:18 |
| IBAN ID                                                                            |                          |                                                                    |                                          |                                                                        |                                  |                                   |                                            |
| Bank Statement Balance                                                             | e                        | 500                                                                | 0,000.00                                 | Ledger Balance                                                         |                                  |                                   | 13,120,347.20                              |
| Payments in Transit<br>Deposits in Transit<br>GL Adjustments<br>Revaluation Amount |                          | -111<br>663<br>-2                                                  | 1,639.71<br>3,655.79<br>2,077.04<br>0.00 | Unbooked Fees a<br>Unbooked Payme<br>Unbooked Depos<br>Bank Adjustment | nd Interest<br>ints<br>its<br>is | _                                 | 0.00<br>-17,926,259.93<br>0.00<br>0.00     |
| Book Adjustments Sub                                                               | Total                    | 439                                                                | 9,939.04                                 | GL Adjustments                                                         | Subtotal                         | _                                 | -17,925,259.93                             |
| Total Adjusted Bank Ba                                                             | alance                   | 939                                                                | 9,939.04                                 | Total Adjusted Le                                                      | dger Balance                     | _                                 | -4,805,912.73                              |
| Book to Bank Difference<br>Book to Bank Notes                                      | oe -                     | 5,745                                                              | 5,851.77                                 |                                                                        |                                  | _                                 |                                            |
| Unbooked Payments                                                                  |                          |                                                                    |                                          |                                                                        |                                  |                                   |                                            |
| Tran Reference                                                                     | Base Amo                 | unt E                                                              | Bank Amount                              | Tran Date                                                              | Tran Code                        | De                                | scription(If Any)                          |
| BAX000000201                                                                       | -                        | 1,135,882.62                                                       | -1135882.62                              | 8/10/2017                                                              | Payment                          | Re                                | econciled, not posted to GL                |
| BAX000000203                                                                       | -                        | 1,446,335.17                                                       | -1446335.17                              | 8/10/2017                                                              | Payment                          | Re                                | conciled, not posted to GL                 |
| 000000004                                                                          |                          | -1,503.08                                                          | -1503.08                                 | 10/13/2015                                                             | ACH                              | Re                                | conciled, not posted to GL                 |
| 0000001319                                                                         |                          | -1,007.00                                                          | -1007                                    | 9/30/2015                                                              | Man Check                        | Re                                | conciled, not posted to GL                 |
| 000000310                                                                          |                          | -2,773.21                                                          | -2773.21                                 | 10/20/2015                                                             | Check                            | Re                                | econciled, not posted to GL                |

# Step 3: Override Book to Bank Status

You may find it necessary to override a book to bank reconciliation that has a status of Calculating or Confirmed. To change either of these statuses for a bank statement to the status Awaiting Confirmation, access the Override Book to Bank Status page.

### Navigation: Banking > Reconcile Statements > Override Book to Bank Status

- You select the value Awaiting Confirmation in the New Status drop-down menu and save the page. This enables you to make any necessary changes to the data and select the Recalculate link on the Book to Bank Reconciliation page to run the Book to Bank Reconciliation process again. Each time you override a calculating or confirmed book to bank reconciliation, it is tracked in the Event Log.
- 2. Possible reasons for overriding the reconciliation include these:
  - The bank sent you a corrective statement.
  - You find it necessary to book an entry in the general ledger.
- 3. Process complete.

# **Video Tutorial**

The video below demonstrates the process actions described in the steps listed above. There is no audio included with this video. Select the play button to start the video.

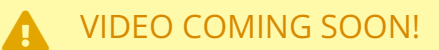

## Video Tutorial Via Panopto

View the external link to Perform Book to Bank Reconciliation. This link will open in a new tab/window.